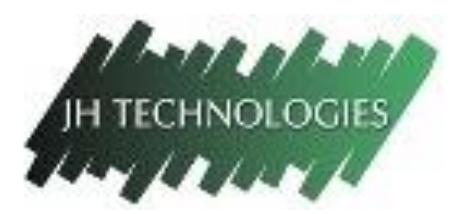

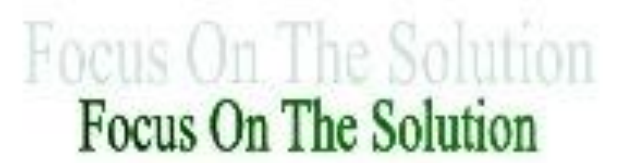

## JH Technologies FTP Website Download Instructions

The JH Technologies FTP website contains various software programs that may be needed for operating your microscopy and imaging equipment. The FTP website is used to download files or programs that are too large to email. Listed below are instructions on how to download from this site. Note that certain organizations have established network security settings that will not allow you to access or download from FTP websites.

To access this website, type the web address listed below into your web browser.

ftp://ftp.jhtechnologies.com

If this website does not grant you access, try the following website instead.

ftp://jhtechnologies.com/

You will be prompted to enter a username and password (see window below).

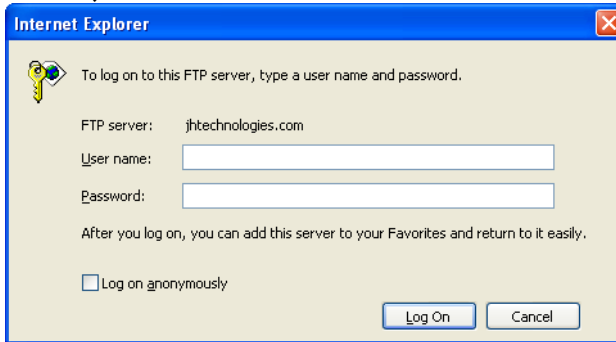

Type the information listed below into the appropriate fields.

User name: ftpuser

```
Password: jhftp
```

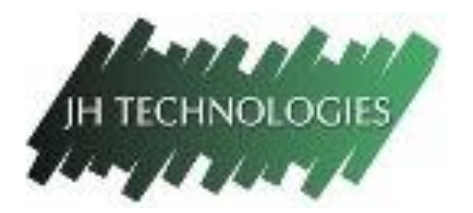

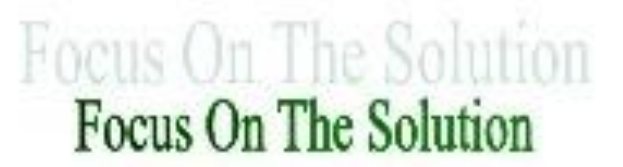

After you enter the username and password, you will see to the screen listed below.

## FTP root at jhtechnologies.com

To view this FTP site in Windows Explorer, click Page, and then click Open FTP Site in Windows Explorer.

Welcome to the FTP site of JH TECHNOLOGIES

| 06/01/2010 | 09:38PM | Directory   | Banner for John        |
|------------|---------|-------------|------------------------|
| 11/02/2010 | 08:36AM | Directory   | DFC Twain 7.1          |
| 10/08/2008 | 06:41AM | Directory   | EXFO                   |
| 09/28/2010 | 10:18AM | Directory   | LAS 2.8.1 SP3 (D)      |
| 09/28/2010 | 02:06PM | 633,329,941 | LAS 2.8.1 SP3 (D).zip  |
| 11/03/2010 | 10:14PM | Directory   | LAS_3.7_DVD_681        |
| 11/01/2010 | 04:04PM | Directory   | LAS3.5                 |
| 09/28/2010 | 10:36AM | Directory   | LAS3.6                 |
| 02/16/2010 | 05:40PM | Directory   | Leica Software         |
| 02/16/2010 | 05:37PM | Directory   | LSI LSI                |
| 07/08/2010 | 10:51PM | Directory   | Metamorph              |
| 09/15/2009 | 04:02AM | Directory   | moody tirf data        |
| 08/21/2010 | 12:47PM | Directory   | Nusse Autofocus Images |
| 11/22/2010 | 09:13AM | 1,281,417   | Thesycon-Installer.zip |
|            |         |             |                        |

In the Windows Explorer Tool Bar at the top of the page, click **"Page"** and select **"Open FTP Site in Windows Explorer"** 

You will likely be asked to enter the user name and password one more time. Type the same password as before (listed below).

User name: ftpuser

Password: jhftp

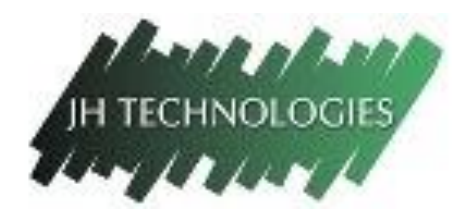

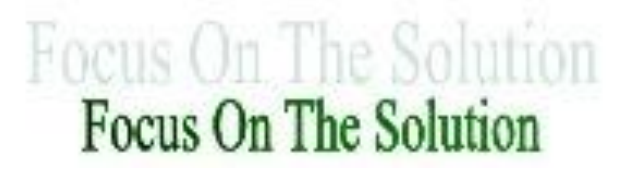

Once you have entered this information you should see a series of folders such as what is shown below. Download the folder you need by copying and pasting it to your computer. The download process is known to take a significant amount of time (up to 5 hours depending on the file size).

| er Places (S)<br>Internet Explorer<br>My Documents<br>My Network Places | Banner for<br>John | DFC Twain 7.1 | EXFO | (D) | D | LAS3.5 | <b>D</b><br>LA53.6 |  |  |  |
|-------------------------------------------------------------------------|--------------------|---------------|------|-----|---|--------|--------------------|--|--|--|
|                                                                         |                    |               |      |     |   |        |                    |  |  |  |